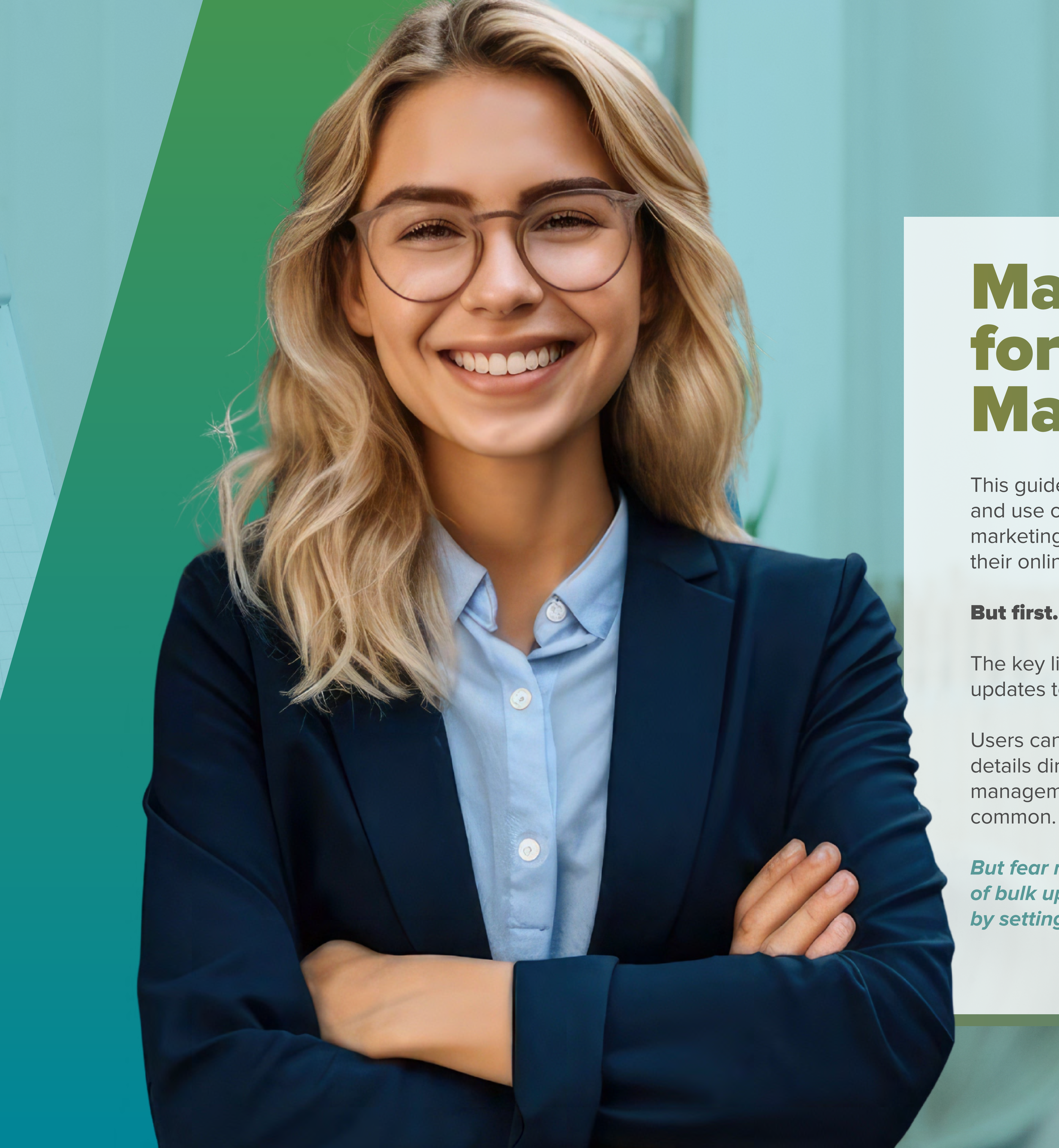

# Marketing Operations Guide for Offline Event **Management in HubSpot**

This guide serves as your comprehensive blueprint for mastering the integration, management, and use of offline event data within HubSpot. It's a step-by-step guide to a workaround that helps marketing teams overcome the limitations of HubSpot's Marketing Events object and to manage their online and offline events with ease.

## But first...why do we need a workaround in the first place?

The key limitation with HubSpot's Marketing Event Object is that it restricts manual additions or updates to attendee information directly within HubSpot.

Users cannot add individuals to an event, mark them as having attended, or update attendee details directly without conducting a bulk upload. It's a limitation that can hinder the efficient management of event data, especially for offline events where manual data entry might be more

But fear not! Below is a step-by-step workaround that involves the preparation and execution of bulk uploads. It is a workaround that allows users to manage event data more efficiently by setting registration and attendance dates en masse.

## **Step 1: Setting Up Your Event Registration Process**

Create a registration form or use alternative methods like scanning business cards or adding new contacts manually. Ensure each registrant is marked with a custom field indicating their event registration.

Your form should include all necessary properties you wish to capture about your attendees, such as name, contact information, and any specific preferences.

Not planning on using a HubSpot registration form? Consider these alternatives:

### Scanning Business Cards

At the event, you might opt to scan attendees' business cards. Add a custom field to each contact record indicating their event registration, facilitating workflow triggers for subsequent steps.

## Adding New Contacts Manually

While engaging with attendees, manually add their details to HubSpot. Mark each with a custom field to denote their registration date.

Both alternatives require setting up workflows to utilize the registration data effectively, such as for sending follow-ups or tracking engagement, which will be crucial for the steps that follow.

| Learn more +                                           | Form       | Options Style & preview Automation    | Shore | Actions * |
|--------------------------------------------------------|------------|---------------------------------------|-------|-----------|
| Existing properties                                    | Create new |                                       |       |           |
| Consch for properties and fields                       | 0          | Company Name company Contact Property |       |           |
| search for properties and neads                        | ~          |                                       |       | 88        |
| <ul> <li>Frequently used properties</li> </ul>         |            | Email email Contact Property          |       |           |
| E First nome                                           |            | •                                     |       |           |
| E Lost name                                            |            |                                       |       |           |
| Email Email                                            |            | First Name firstname Contact Property |       |           |
| Phone number                                           |            |                                       |       | _         |
| Street address                                         |            | Last Name Jastname Contact Property   |       | _         |
| City                                                   |            |                                       |       | -         |
| State/Region                                           |            |                                       |       | 1         |
| Country/Region                                         |            | Job Title jobtitle Contact Property   |       |           |
| Mobile phone number                                    |            |                                       |       |           |
| Company name                                           |            | Submit                                |       |           |
|                                                        |            |                                       |       |           |
| > Other form elements (Captcha, data privacy and more) |            |                                       |       |           |
|                                                        |            |                                       |       |           |
| > Payment                                              |            |                                       |       |           |
|                                                        |            | Queued progressive fields (0)         |       |           |
|                                                        |            |                                       |       |           |

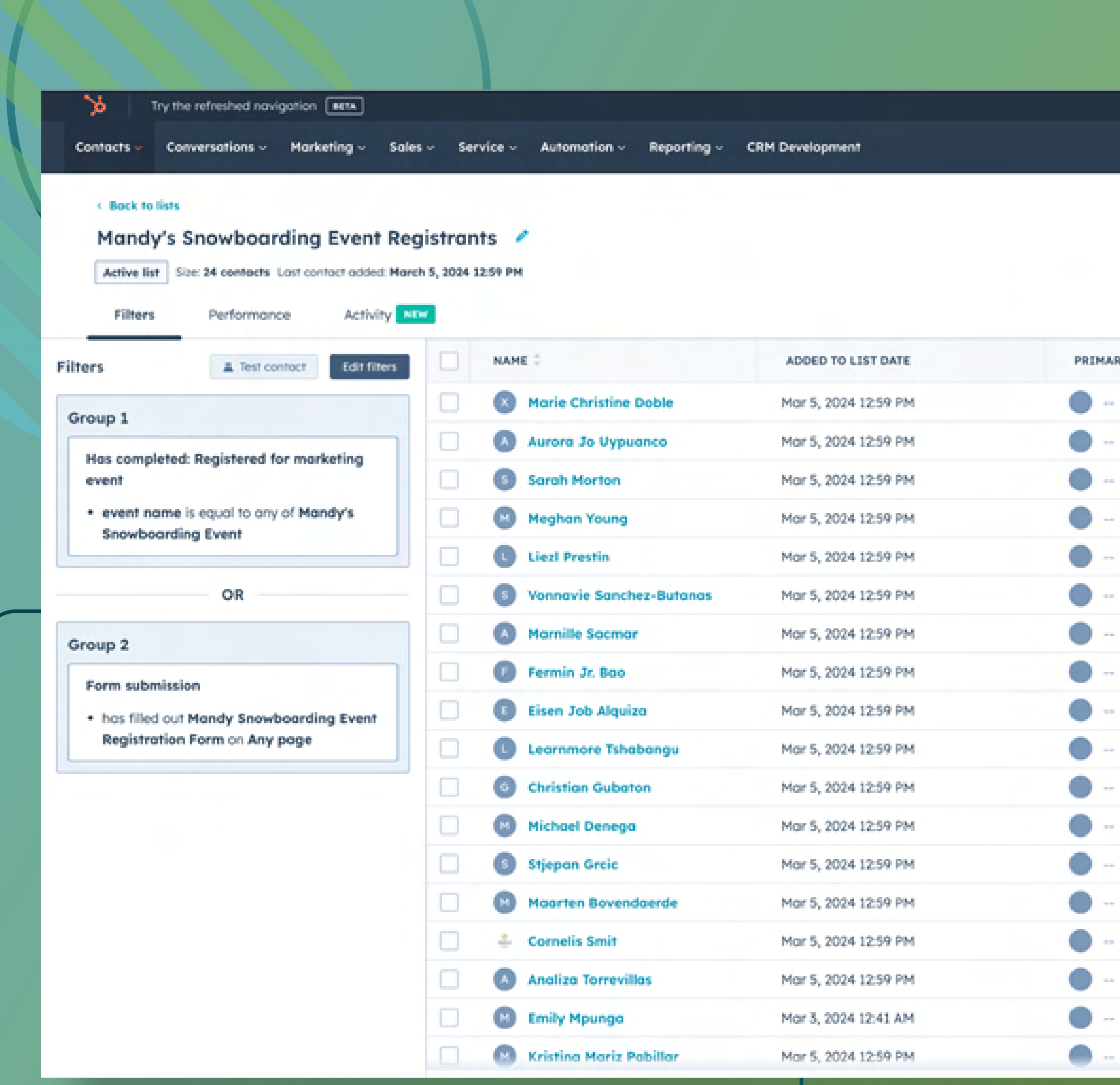

### digitalreachos.com

🕜 Upgrade 🤨 😁 🤔 🕸 🦿 🥐 DR HubSpot Demo Account 🗸

Search in list

Q Details Use in \* Actions

| MARY COMPANY | LAST ACTIVITY DATE (GMT+8) | LEAD STATUS |   |
|--------------|----------------------------|-------------|---|
|              |                            |             |   |
|              |                            |             |   |
| **           | **                         |             |   |
|              |                            |             |   |
| -            |                            |             |   |
|              |                            |             |   |
|              |                            |             |   |
|              |                            |             |   |
|              |                            | **          | - |
|              | -                          |             |   |
|              |                            |             |   |
|              |                            |             |   |
|              |                            |             |   |
|              |                            |             |   |
|              |                            | **          |   |
|              |                            |             |   |
|              |                            |             |   |
|              | Jul 6, 2023                |             |   |

## Step 2: Creating an Attendee List

## Summary: Compile a list of all individuals who have registered for the event through various methods.

After establishing your registration process, you'll want to compile a list within HubSpot. This list will include:

- details.
- Attendees who have registered for the event through alternative methods, ensuring no participant is overlooked.

Creating this list is fundamental for organizing your event's attendees and enabling targeted communication, such as updates, reminders, and post-event follow-ups. It serves as a central database for managing your event's engagement and tracking the effectiveness of your marketing efforts.

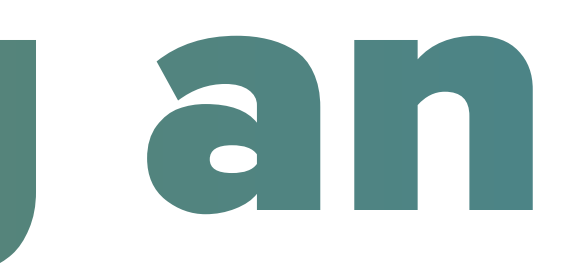

• Individuals who have completed the registration form, capturing their intent and

## Step 3: Automating **Registration Date Assignment**

## Summary: Use HubSpot workflows to assign a registration date automatically to each attendee based on their registration method.

In this step, you'll use workflows to automate a critical aspect of your event management: assigning a registration date.

This process is designed to streamline how you track and manage attendee registration timelines, ensuring that every participant's registration is accurately logged and easily accessible.

## **Workflow Trigger and Enrollment**

The automation process begins with the submission of the event registration form, which serves as the primary trigger for the workflow.

For attendees added through alternative means, such as a business card scanner or manual entry at the event, a specific property should be marked on their contact record to enroll them in this workflow.

This step ensures that all event registrants, regardless of their method of registration, are included in the workflow. The workflow then assigns the recent event registration date as the date when this step occurred, accurately capturing and documenting the timeline of each attendee's registration.

This automation not only streamlines the management process but also provides a clear, chronological view of registrations, enhancing your ability to manage and engage with event participants effectively.

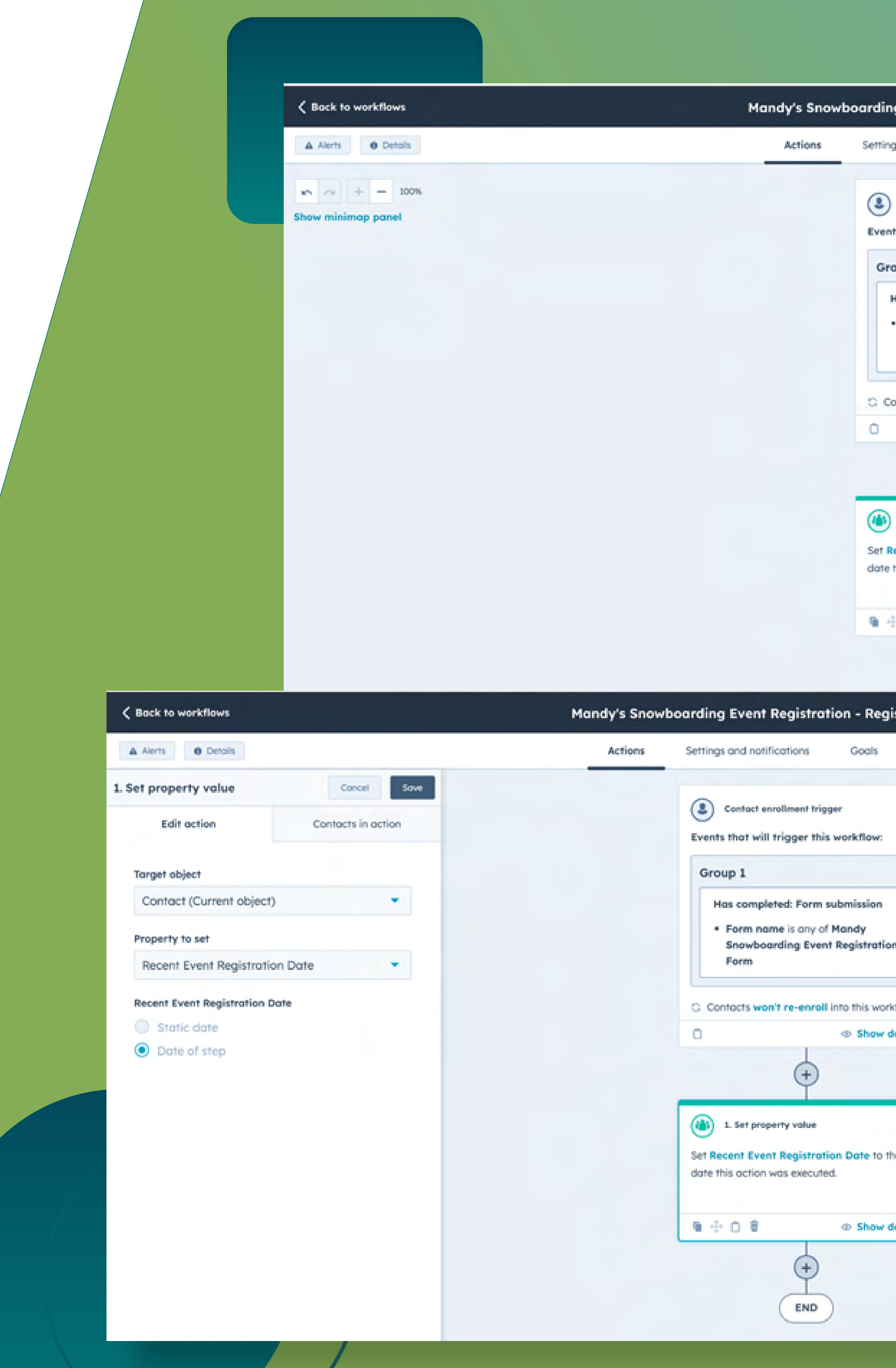

| ing Event Registration - Reg                                                                                                    | gistration Workflow | Workflow is OF                     | FF Revie | w and pu | blish  |
|----------------------------------------------------------------------------------------------------|---------------------|------------------------------------|----------|----------|--------|
| ings and notifications Goals                                                                                                    | Changes             | A                                  | Clean up | Test     | More * |
| Contact enrollment trigger                                                                                                    |                     |                                    |          |          |        |
| leoun 1                                                                                                    |                     |                                    |          |          |        |
| <ul> <li>Has completed: Form submission</li> <li>Form name is any of Mandy<br/>Snowboarding Event Registration</li> <li>Form</li> </ul> | on                  |                                    |          |          |        |
| Contacts won't re-enroll into this wor                                                                                                  | rkflow.             |                                    |          |          |        |
| © Show                                                                                                    | details             |                                    |          |          |        |
| 1. Set property value                                                                                                    |                     |                                    |          |          |        |
| Recent Event Registration Date to t<br>te this action was executed.                                                                     | the                 |                                    |          |          |        |
| ⊕ D @ ∞ Show                                                                                                    | details             |                                    |          |          |        |
| 4                                                                                                    |                     |                                    |          |          |        |
| gistration Workflow 🥒                                                                                                    |                     | Workflow is OFF Review and publish |          |          |        |
| Changes                                                                                                    |                     | A Clean up Test More +             |          |          |        |
| ion<br>srkflow,<br>details                                                                                                    |                     |                                    |          |          |        |
| the<br>details                                                                                                    |                     |                                    |          |          |        |
|                                                                                                    |                     |                                    |          |          |        |

## **Exporting and Utilizing Registration Data** *Summary: Export the list of registrants with their registration dates and other relevant details. This exported list will be used for further processing.*

Once the workflow assigns a registration date to each attendee, you'll now work on using this data for broader event management purposes.

You can access the previously created list of registrants and export it, selecting only the essential information required for your event management tasks. In particular, this includes the recent event registration date for each attendee.

By exporting this tailored list, you enable the possibility of importing it into the event upload list. This process is critical for organizing your event's backend logistics, allowing for refined attendee segmentation, personalized communication, and enhanced overall event coordination.

## **Enhancing Workflow with Custom Properties**

For the workflow to function as intended, custom properties related to event registration must be created within HubSpot. These properties are crucial for segmenting and managing attendees effectively.

After establishing these custom properties, you can then leverage them in both the export of your registrant list and within the workflow to assign specific attendee data points, such as the registration date.

This process demonstrates the necessity of custom properties in tailoring your event management workflow. When you create these properties, you enable a seamless transition of data from registration forms to actionable insights within your event's operational framework, paving the way for more organized and efficient workflows.

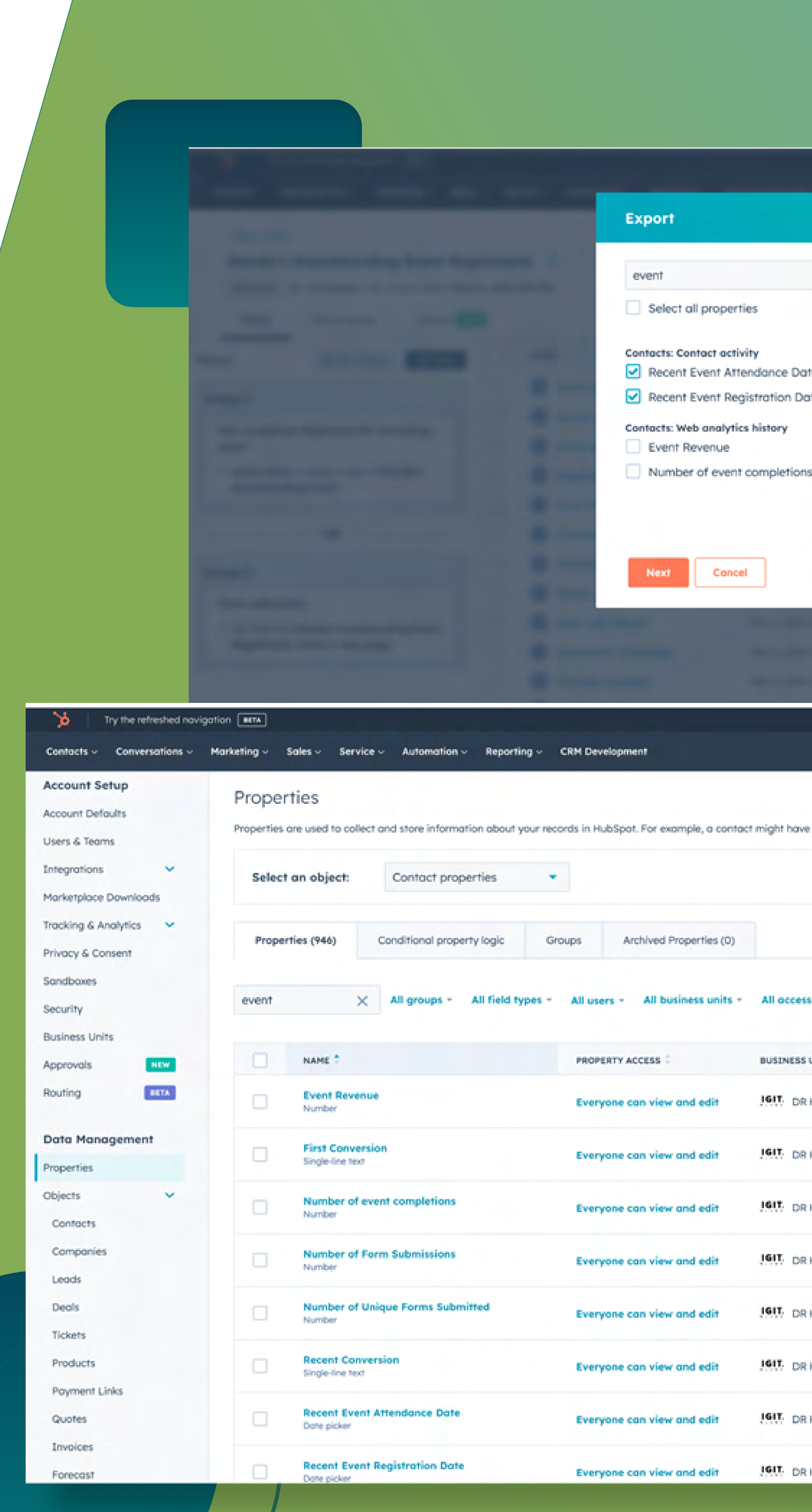

| ×                               | SELECTED COLUMNS (17) Advanced  |                    |                   |  |
|---------------------------------|---------------------------------|--------------------|-------------------|--|
|                                 | Added to list date × Contacts   |                    |                   |  |
| n Date                          | Name Associated company ×       |                    |                   |  |
| tions                           | Lost activity date ×            |                    |                   |  |
| nono                            | Lead status ×                   |                    |                   |  |
|                                 | Create date X                   |                    |                   |  |
|                                 |                                 |                    |                   |  |
|                                 |                                 |                    |                   |  |
|                                 | 🚱 Upgrade 😒 📅                   | 😍 🏟 🦨 🦓 DR HubSps  | ot Demo Account 🗸 |  |
|                                 |                                 | Search HubSpot     | Q                 |  |
| have properties like First Name | or Lead Status.                 | Data Quality Expor | t all properties  |  |
|                                 |                                 | Go to co           | ntacts settings   |  |
|                                 |                                 |                    |                   |  |
|                                 |                                 |                    |                   |  |
| ccess -                         |                                 |                    | Create property   |  |
| ESS UNIT                        | GROUP \$                        | CREATED BY         | USED IN           |  |
| DR HubSpot Demo Account (A      | Account) Web analytics history  | HubSpot            | 0                 |  |
| DR HubSpot Demo Account (A      | Account) Contact activity       | HubSpot            | 6                 |  |
| DR HubSpot Demo Account (A      | Account) Web analytics history  | HubSpot            | 0                 |  |
| DR HubSpot Demo Account (A      | Account) Conversion Information | HubSpot            | 16                |  |
| DR HubSpot Demo Account (A      | Account) Conversion information | HubSpot            | 0                 |  |
| DR HubSpot Demo Account (A      | Account) Conversion information | HubSpot            | 1                 |  |
| DR HubSpot Demo Account (A      | Account) Contact activity       | MANDY THOMPSON     | 0                 |  |
| DR HubSpot Demo Account (/      | Account) Contact activity       | MANDY THOMPSON     | 1                 |  |
|                                 |                                 |                    |                   |  |
|                                 |                                 |                    |                   |  |

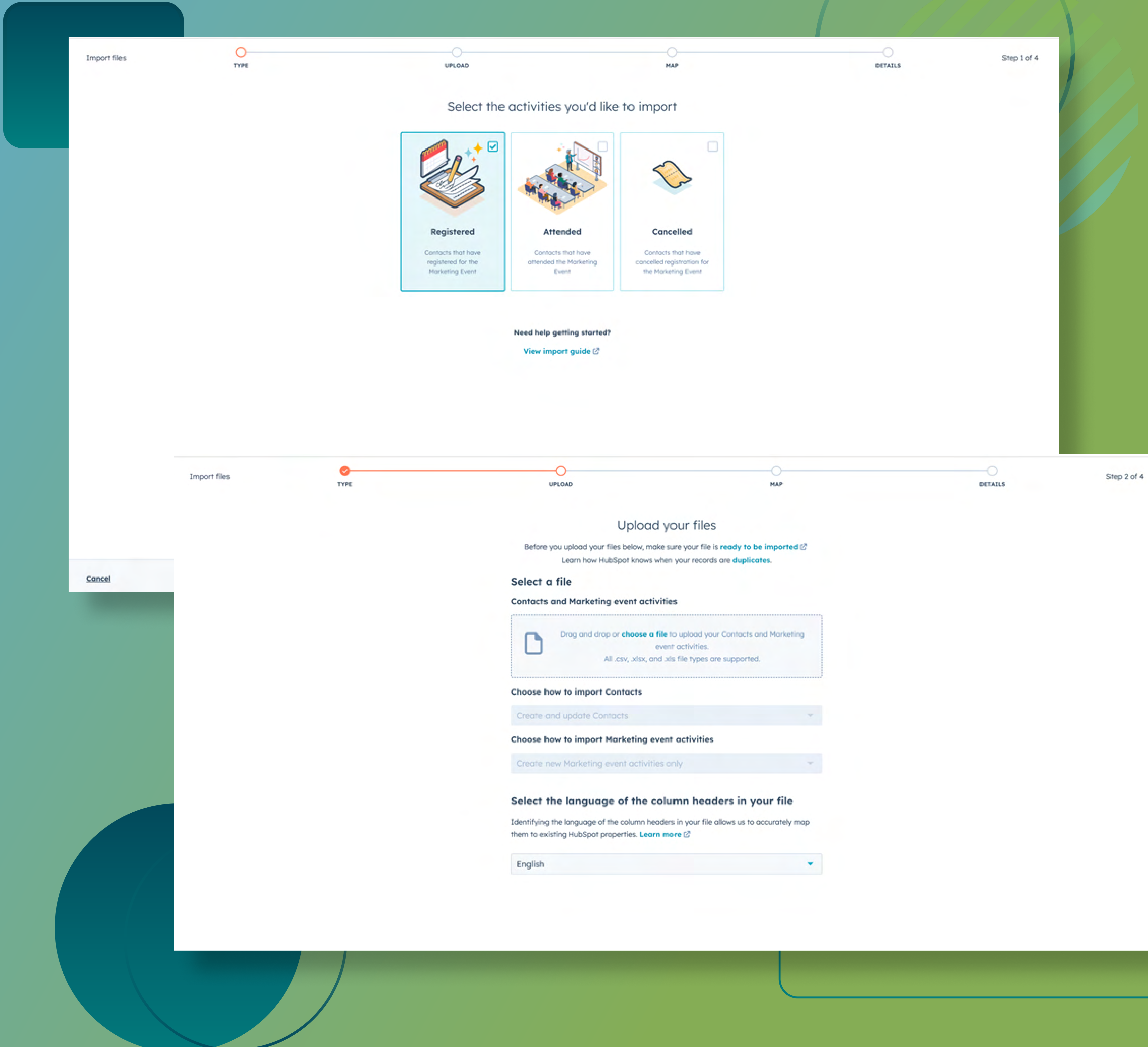

digitalreachos.com

| ose a file to upload your Contacts and Marketing |  |
|--------------------------------------------------|--|
| event activities.                                |  |
| lisx, and .xis file types are supported.         |  |
|                                                  |  |

## Step 4: Importing Registrant Information into HubSpot

Summary: Import the exported list back into HubSpot as marketing event activities, ensuring that each attendee's interaction with the event is accurately reflected.

After exporting the list with custom registration dates and other relevant attendee details, the next step involves importing this information back into HubSpot as marketing event activities. This process is vital for accurately reflecting each attendee's interaction with your event, from registration to attendance.

## **1. Selecting the Import File**

Navigate to the marketing event details within HubSpot and choose the option to import registrants. Select the spreadsheet that contains your exported list of attendees.

## **2. Mapping Data Fields**

During the import process, ensure that the registration date is imported as a "Marketing Event Activity" and mapped correctly to the "Registered At" property. If you have data fields that don't directly correspond to HubSpot's default fields or are not relevant for this specific import, choose the option to not import those columns.

| /de | tails/30852187563     | 6/import                                                 |              |                                                           |
|-----|-----------------------|----------------------------------------------------------|--------------|-----------------------------------------------------------|
| P   | Hubspot Stuff         | 🌞 Loom Personal Set                                      | G Login Info | 🛆 NEW: Sales, Expa 🚦 ComboCu                              |
|     | Last<br>Name          | Mpunga<br>Romanillos<br>Pedrosa                          | <b>e</b>     | Contact properties                                        |
|     | Email                 | maliaukotope@gm<br>jakedoe@gmail.com<br>jessiemarpedrosa | <b></b>      | Contact properties                                        |
|     | Phone<br>Number       | <br>9322501133                                           | <b>v</b>     | Contact properties                                        |
|     | Job Title             | <br>Dev                                                  | <b>v</b>     | Contact properties                                        |
|     | Buying<br>Role        | <br>Other                                                | <b>~</b>     | Contact properties                                        |
|     | Registrati<br>on Date | 03/01/2014<br>02/28/2024<br>02/27/2024                   |              | Choose how to import                                      |
|     | Cancelled<br>Date     |                                                          |              | Property<br>& Contact propertie                           |
|     | Attended              | 3/2/2024<br>3/2/2024                                     |              | Marketing event a properties                              |
|     | Create<br>Date        | 2023-10-12 18:34<br>2023-04-26 23:40<br>2023-02-15 3:41  |              | Record ID<br>Record ID - Contacts<br>Cnoose now to import |
|     | Additional<br>Comment |                                                          | 0            | Contact properties                                        |

| 🔾 Canvas 📑 Seismic 🍏   | HubSpot  |   |                |   |
|------------------------|----------|---|----------------|---|
| * Last Name            | •        |   | Don't<br>overw | T |
| Semail                 | •        |   | Don't<br>overw | T |
| Phone Number           | *        | 0 | Don't<br>overw | τ |
| Job Title              | •        |   | Don't<br>overw | τ |
| Buying Role            | •        |   | Don't<br>overw | τ |
| Choose or create a pro | operty 💌 |   | Don't<br>overw |   |
| ose or create a pro    | operty - |   | Don't<br>overw |   |
| ose or create a pro    | operty - |   | Don't<br>overw |   |
| cnoose or create a pro | operty - |   | Don't<br>overw |   |
| Additional Comments    | -        |   | Don't<br>overw | 1 |

### **3. Handling Attendee Attendance**

For tracking event attendance, a separate list of attendees who physically attended the event can be prepared. This can be updated manually post-event or automatically via QR code scans during the event. Ensure these attendees are marked accordingly in HubSpot to reflect their attendance status accurately.

This step is crucial for maintaining an organized and comprehensive record of event interactions within HubSpot, allowing for precise segmentation and targeted follow-up actions.

## Step 5: Segmenting and Updating Attendee Lists

Summary: Segment attendees based on specific criteria and update their records in bulk. Re-export and re-import the updated list to finalize attendance tracking.

This is where you'll segment your attendees for targeted engagement.

This step enhances the precision of your follow-up strategies and engagement analysis.

### **1. Filtering Attendee Lists**

Access the list or view within HubSpot that contains your event attendees. Use the available filters to refine this list based on specific criteria, such as attendance date.

- **2. Bulk Editing Attendee Information** all attendees who were present.
- **3. Re-exporting and Re-importing for Updates**
- **4. Marking Attendance and Updating Dates** Use a prepared spreadsheet that includes registration date, attended date, and allows you to systematically update attendee statuses and dates in HubSpot.

This step enables effective segmentation for follow-up actions and provides a clear overview of attendee engagement.

Select all relevant contacts and utilize the bulk edit feature to update their records simultaneously. For instance, you can set the "Recent Event Attendance Date" for

Export this newly updated list, ensuring it includes the "Recent Event Attendance" Date" column. Re-import this list into HubSpot to finalize the attendance tracking.

cancellation date for a comprehensive event overview. Importing this spreadsheet

| 7 Try the refreshed novigation                                                                |                       |                          |                            |                  | 🕤 Upgrade            | 😲 🔠 🧭 🏟 📌 🦚 DR HubSpot Demo | Account 🗸 |
|-----------------------------------------------------------------------------------------------|-----------------------|--------------------------|----------------------------|------------------|----------------------|-----------------------------|-----------|
| Contacts - Conversations - Marketing - So                                                     | des - Service -       | Automation - Reporting - | CRM Development            |                  |                      | Search HubSpot              | Q         |
|                                                                                               |                       |                          |                            |                  |                      |                             |           |
| Mandy's Snowboarding Event R                                                                  | eaistrants            | ,                        |                            |                  | Search in list       | O Details Use in T          | ctions =  |
| Active list Size: 24 contacts Last contact added. Me                                          | arch 5, 2024 12:59 Pi | м                        |                            |                  | Construction and the |                             |           |
| Filters Performance Activity                                                                  | NEW                   |                          |                            |                  |                      |                             |           |
|                                                                                               |                       |                          |                            |                  |                      |                             |           |
| Filters A Test contact Edit filters                                                           | 24 9                  | elected → Assign / Edit  | Enroll in sequence More *  |                  |                      |                             |           |
| Group 1                                                                                       |                       | Marcha Charlesian Parkin | All 24 contacts on this po | pe are selected. |                      |                             |           |
| Has completed: Registered for marketing                                                       |                       | Aurean To Unaverse       | Mor 5, 2024 12:59 PM       |                  |                      |                             |           |
| event name is equal to any of Mandy's                                                         |                       | Sarah Martan             | Mor 5, 2024 12:57 PM       |                  |                      |                             |           |
| Snowboarding Event                                                                            |                       | Menhan Young             | Mar 5 2024 12:59 PM        |                  |                      |                             |           |
| OP                                                                                            |                       | Liez Prestin             | Mar 5, 2024 12:59 PM       |                  |                      |                             |           |
| ON CON                                                                                        |                       | Vonnavie Sanchez-Butanas | Mor 5, 2024 12:59 PM       |                  |                      |                             |           |
| Group 2                                                                                       |                       | Marnille Sacmar          | Mar 5, 2024 12:59 PM       |                  |                      |                             |           |
| Form submission                                                                               |                       | Fermin Jr. Bao           | Mar 5, 2024 12:59 PM       |                  |                      |                             | da<br>da  |
| <ul> <li>has filled out Mandy Snowboarding Event<br/>Registration Form on Any page</li> </ul> |                       | Eisen Job Alquiza        | Mar 5, 2024 12:59 PM       | • •              |                      |                             |           |
|                                                                                               |                       | Learnmore Tshabangu      | Mor 5, 2024 12:59 PM       | • •              |                      |                             | _         |
|                                                                                               |                       | Christian Gubaton        | Mar 5, 2024 12:59 PM       | •                |                      |                             |           |
|                                                                                               |                       | Michael Denega           | Mar 5, 2024 12:59 PM       | • ••             |                      |                             |           |
|                                                                                               |                       |                          | B 1                        |                  |                      |                             |           |
|                                                                                               |                       |                          |                            |                  |                      | -                           |           |
| Bulk edit 24 d                                                                                | ontacts               | ×                        |                            |                  |                      |                             |           |
|                                                                                               |                       |                          |                            |                  |                      |                             |           |
| Property to update                                                                            |                       |                          |                            |                  |                      |                             |           |
| Recent Event At                                                                               | tendance Date         | *                        |                            |                  |                      |                             |           |
| Recent Event Atten                                                                            | dance Date            |                          |                            |                  |                      |                             |           |
| <b>В</b> (мм/DD/111                                                                           | n                     |                          |                            |                  |                      |                             |           |
|                                                                                               |                       |                          |                            |                  |                      |                             |           |
| C Mo                                                                                          | irch 2024             | ~                        |                            |                  |                      |                             |           |
| 25 26 27                                                                                      | 28 29 <b>1</b>        | 2                        |                            |                  |                      |                             |           |
| 3 4 5                                                                                         | <mark>0</mark> 7 8    | 9                        |                            |                  |                      |                             |           |
| 10 11 12                                                                                      | 13 14 15              | 16                       |                            |                  |                      |                             |           |
| 24 25 26                                                                                      | 20 21 22 27 28 29     | 30                       |                            |                  |                      |                             |           |
| 31 1 2                                                                                        | 3 4 5                 | 6                        |                            |                  |                      |                             |           |
| Today                                                                                         | Clear                 |                          |                            |                  |                      |                             |           |
| No. of Concession, Name of Street, or other                                                   | 100                   |                          |                            |                  |                      |                             |           |
|                                                                                               |                       |                          |                            |                  |                      |                             |           |
|                                                                                               |                       |                          |                            |                  |                      |                             |           |
|                                                                                               |                       |                          |                            |                  |                      |                             |           |
|                                                                                               |                       |                          |                            |                  |                      |                             |           |
|                                                                                               |                       |                          |                            |                  |                      |                             |           |
|                                                                                               |                       |                          |                            |                  |                      |                             |           |
|                                                                                               |                       |                          |                            |                  |                      |                             |           |
|                                                                                               |                       |                          |                            |                  |                      |                             |           |
|                                                                                               |                       |                          |                            |                  |                      |                             |           |
|                                                                                               |                       |                          |                            |                  |                      |                             |           |
|                                                                                               |                       |                          |                            |                  |                      |                             |           |
|                                                                                               |                       |                          |                            |                  |                      |                             |           |
|                                                                                               |                       |                          |                            |                  |                      |                             |           |

| Bulk | edit | 24 | contacts |
|------|------|----|----------|
|      |      | _  |          |

| ļΜΜ | 1/DD) | m  | Y     |     |       |    |                                                                                                    |
|-----|-------|----|-------|-----|-------|----|----------------------------------------------------------------------------------------------------|
| <   |       | Ma | rch 2 | 024 |       | >  |                                                                                                    |
| Su  | Мо    | Tu | We    | Th  | Fr    | Sa | _                                                                                                    |
| 25  | 26    | 27 | 28    | 29  | 1     | 2  |                                                                                                    |
| 3   | 4     | 5  | é     | 7   | 8     | 9  |                                                                                                    |
| 10  | 11    | 12 | 13    | 14  | 15    | 16 | and the second second se |
| 17  | 18    | 19 | 20    | 21  | 22    | 23 |                                                                                                    |
| 24  | 25    | 26 | 27    | 28  | 29    | 30 |                                                                                                    |
| 31  | 1     | 2  | 3     | 4   | 5     | 6  |                                                                                                    |
|     | Toda  | ,  |       |     | Clear |    |                                                                                                    |

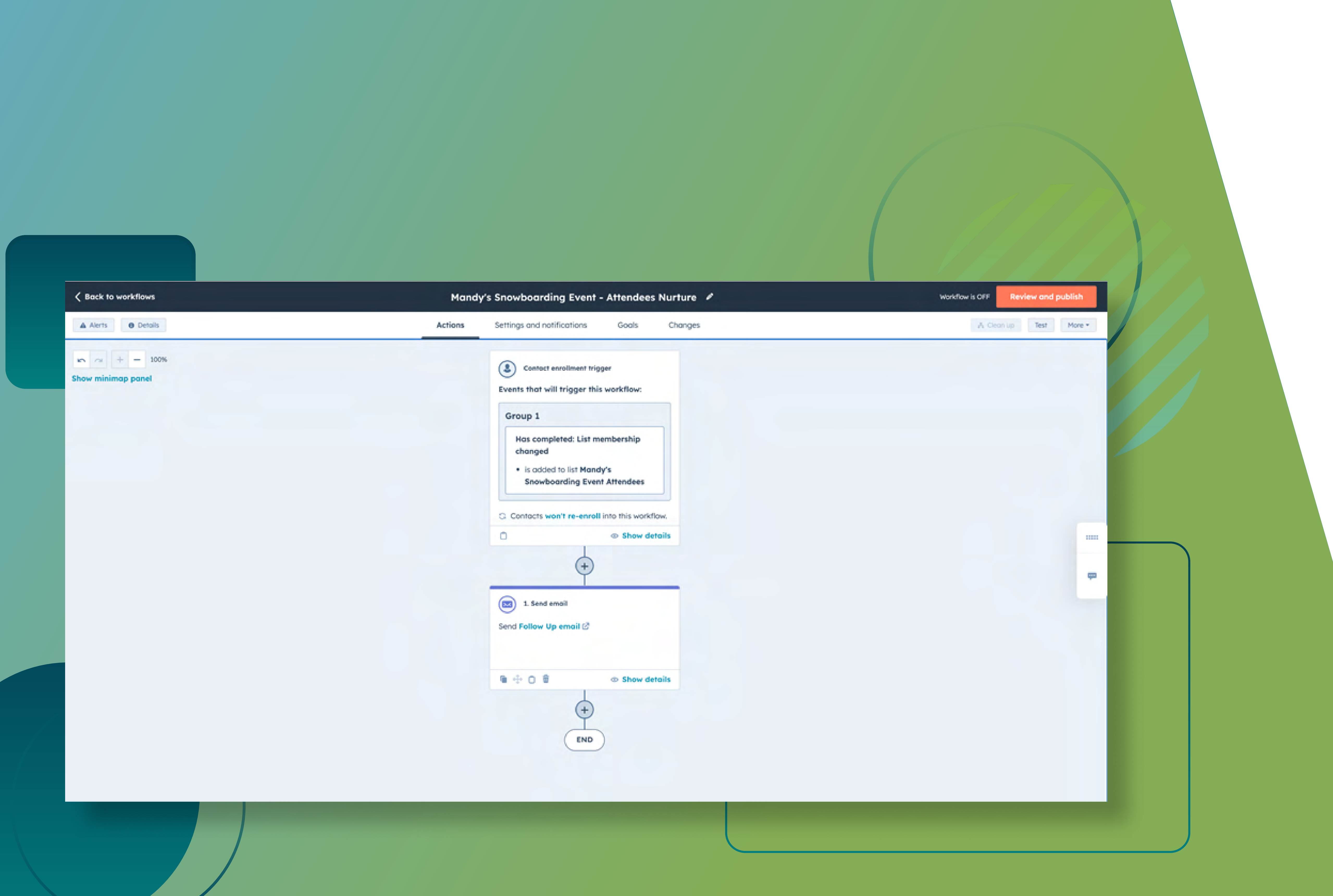

digitalreachos.com

## **Step 6: Enrolling Attendees in Follow-Up Workflows**

Summary: Enroll attendees in specifically designed workflows based on their attendance status for personalized follow-up emails.

The final step focuses on nurturing your relationship with attendees through followup workflows, ensuring that every attendee receives timely and relevant content, fostering a lasting connection and enhancing overall event ROI.

Enroll attendees into specifically designed workflows based on their attendance status to engage them with personalized follow-up emails.

This strategy not only keeps the conversation going but also paves the way for future interactions and engagements

## **Summarizing Your Workaround to Maximize HubSpot's Event Marketing & Management**

Digesting the vast amount of information on managing offline events can be overwhelming. But it's a manageable task when broken down step-by-step. Here's the recap:

**Set Up Event Registration Process:** Create a registration form or use alternative methods like scanning business cards or adding new contacts manually. Ensure each registrant is marked with a custom field indicating their event registration.

**Create an Attendee List:** Compile a list of all individuals who have registered for the event through various methods.

**Automate Registration Date Assignment:** Use HubSpot workflows to assign a registration date automatically to each attendee based on their registration method.

**Export and Utilize Registration Data:** Export the list of registrants with their registration dates and other relevant details. This exported list will be used for further processing.

**Import Registrant Information into HubSpot:** Import the exported list back into HubSpot as marketing event activities, ensuring that each attendee's interaction with the event is accurately reflected.

**Segment and Update Attendee Lists:** Segment attendees based on specific criteria and update their records in bulk. Re-export and re-import the updated list to finalize attendance tracking.

**Enroll Attendees in Follow-Up Workflows**: Enroll attendees in specifically designed workflows based on their attendance status for personalized follow-up emails.

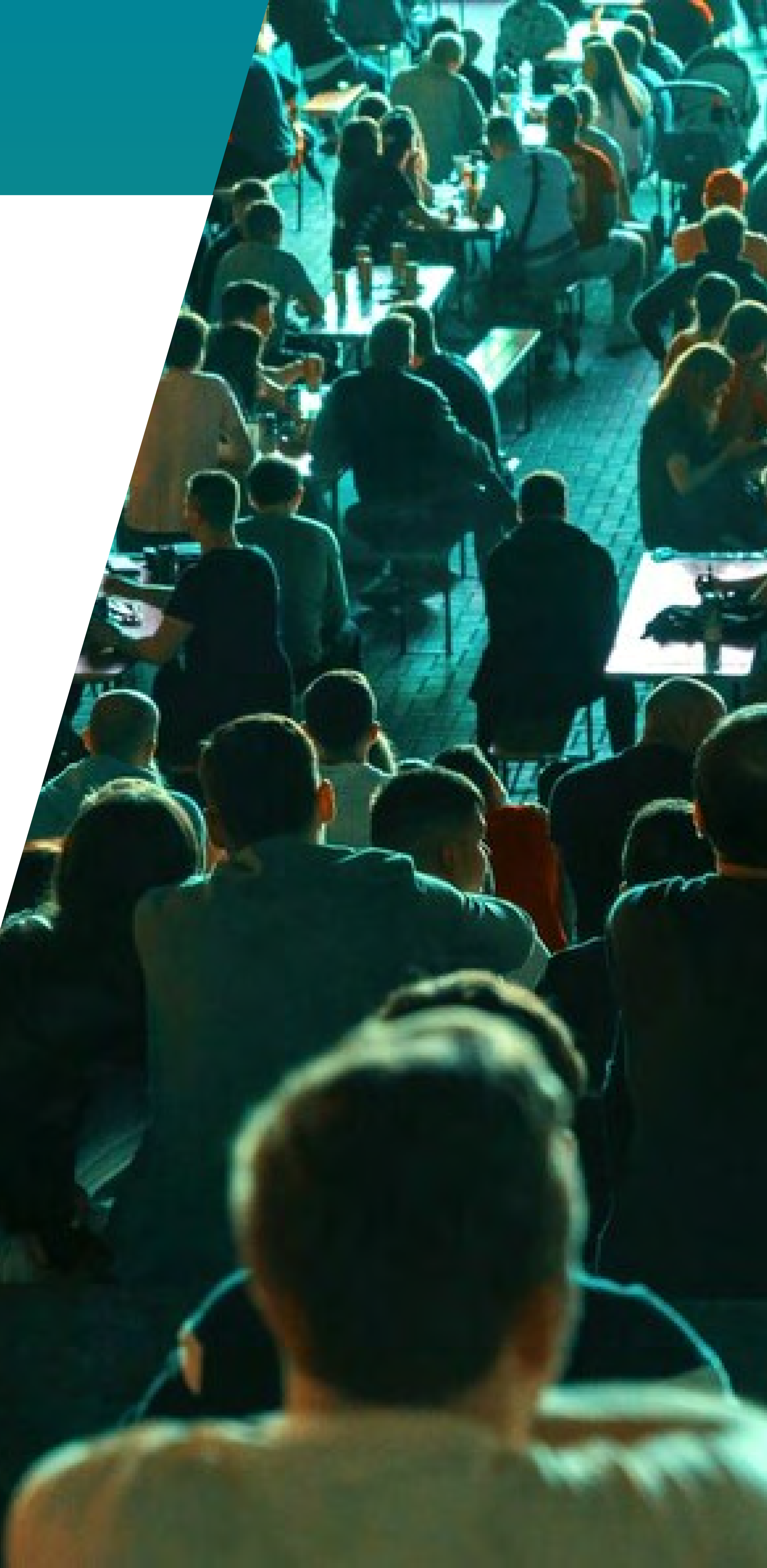

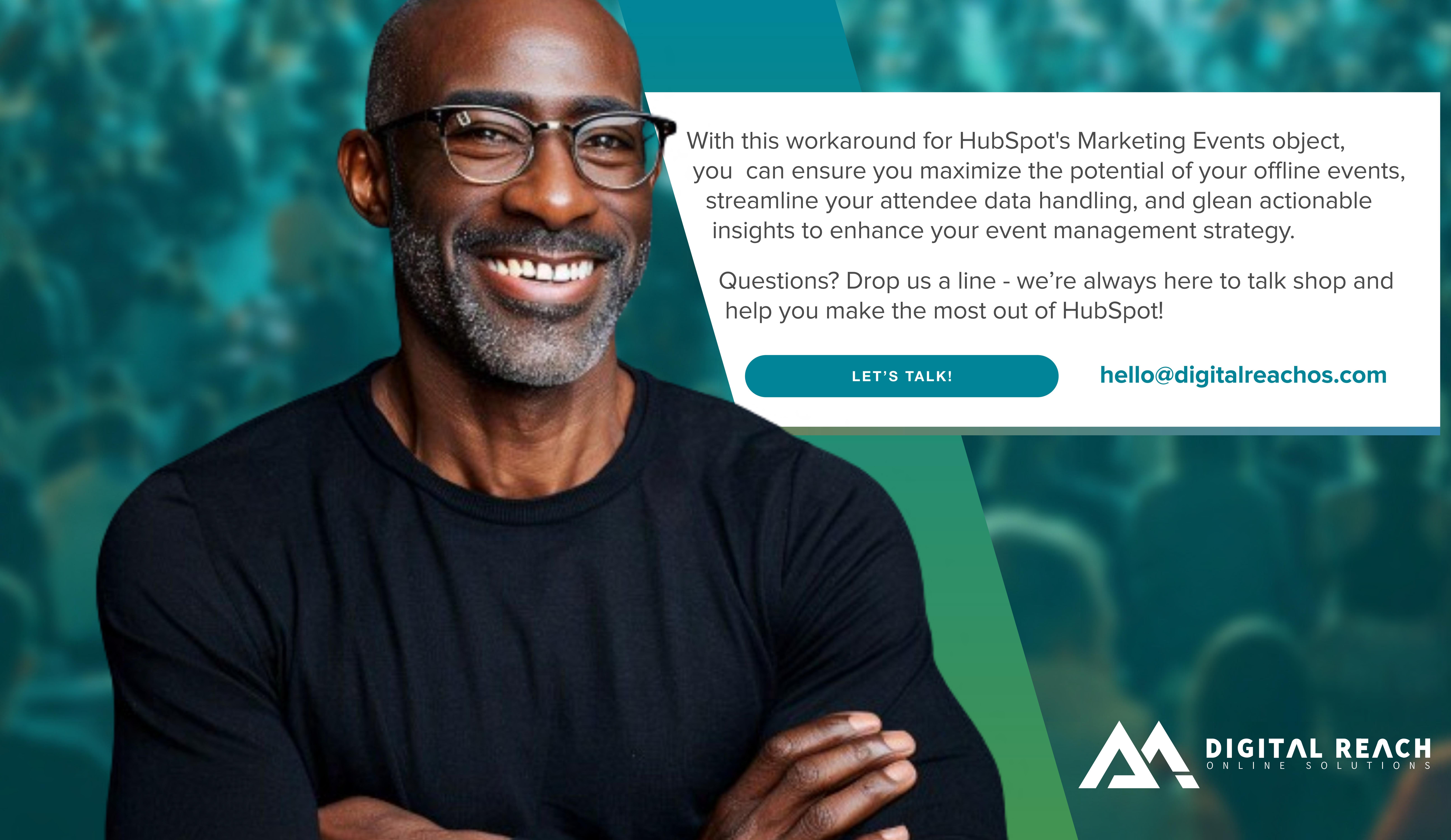